Werenintra instellen als openingspagina in je browser

# Chrome

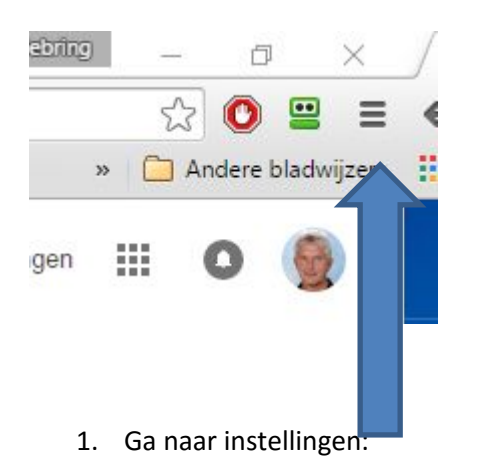

|      |               |                               | ~ ~          | Detterat |  |  |
|------|---------------|-------------------------------|--------------|----------|--|--|
| rtee | Nieuw tabbla  | d                             |              | Ctrl+T   |  |  |
|      | Nieuw venste  | r                             | Ctrl+N       |          |  |  |
|      | Nieuw incogn  | itovenster                    | Ctrl+Shift+N |          |  |  |
|      | Geschiedenis  |                               |              |          |  |  |
|      | Downloads     |                               | Ctrl+J       |          |  |  |
|      | Recent gebrui | ikte tabb <mark>l</mark> aden |              | +        |  |  |
|      | Bladwijzers   |                               |              | •        |  |  |
|      | Zoom          |                               | - 100% +     | 23       |  |  |
|      | Afdrukken     |                               |              | Ctrl+P   |  |  |
|      | Pagina opslaa | n als                         |              | Ctrl+S   |  |  |
|      | Zoeken        |                               |              | Ctrl+F   |  |  |
|      | Meer hulppro  | gramma's                      |              | Þ        |  |  |
|      | Bewerken      | Knippen                       | Kopiëren     | Plakken  |  |  |
|      | Instellingen  |                               |              |          |  |  |
|      | Over 9 gle    | Chrome                        |              |          |  |  |
|      | Help          |                               |              | Þ        |  |  |
|      | 1.822.827     |                               | Ctal         | 0.44     |  |  |

### Instellingen

### Inloggen

|                                                                                                    |                   | Geavanceerde synchronisatie-Instellingen                          |
|----------------------------------------------------------------------------------------------------|-------------------|-------------------------------------------------------------------|
| opstarten                                                                                                    |                   |                                                                   |
| De pagina 'Nieuw tabblad' opene                                                                                                    | en                |                                                                   |
| Doorgaan waar je gebleven was                                                                                                    |                   |                                                                   |
| Een specifieke pagina of een reek                                                                                                    | cs pagi           | na's openen. Pagina's instellen                                   |
| rmgeving                                                                                                    |                   | $\mathbf{\uparrow}$                                               |
| Thema's ophalen Terugzetten r                                                                                                    | naar st           | andaardthema                                                      |
| Knop 'Startpagina' weergeven                                                                                                    |                   |                                                                   |
|                                                                                                    |                   |                                                                   |
| www.google.com/ Wijzigen                                                                                                    |                   |                                                                   |
| www.google.com/ Wijzigen  De bladwijzerbalk altijd weergeve                                                                                                    | n                 |                                                                   |
| www.google.com/ Wijzigen  De bladwijzerbalk altijd weergeve                                                                                                    | n                 |                                                                   |
| www.google.com/ Wijzigen  De bladwijzerbalk altijd weergeve  daardthema                                                                                                    | 'n                | ×                                                                 |
| www.google.com/ Wijzigen  De bladwijzerbalk altijd weergeve ndaardthema Startpagina's                                                                                                | 'n                | ×                                                                 |
| www.google.com/ Wijzigen  C De bladwijzerbalk altijd weergeve  daardthema  Startpagina's  Werenintra                                                                                 | n<br>http:        | ×<br>s://sites.google.com/a/tabor.nl/weren                        |
| www.google.com/ Wijzigen www.google.com/ Wijzigen  De bladwijzerbalk altijd weergeve  Startpagina's  Werenintra Een nieuwe pagina toevoegen                                          | n<br>http:<br>URL | x<br>s://sites.google.com/a/tabor.nl/weren                        |
| www.google.com/ Wijzigen www.google.com/ Wijzigen  De bladwijzerbalk altijd weergeve  daardtheme Startpagina's Werenintra Een nieuwe pagina toevoegen                                | n<br>http:<br>URL | x<br>s://sites.google.com/a/tabor.nl/weren                        |
| www.google.com/ Wijzigen  www.google.com/ Wijzigen  De bladwijzerbalk altijd weergeve  daardhema  Startpagina's  Werenintra  Een nieuwe pagina toevoegen  Huidige pagina's gebruiken | n<br>http:<br>URL | s://sites.google.com/a/tabor.nl/weren<br>invoeren<br>OK Annuleren |

2. De startpagina's worden weergegeven. Door onderstaande link te kopieren en in het lege vakje te plakken wordt Werenintra als startpagina toegevoegd. Je kunt startpagina's weer verwijderen door er op te gaan staan en op het kruisje te klikken.

https://sites.google.com/a/tabor.nl/werenfridus-intranet/home

| tartpagina's                               |                                       |
|--------------------------------------------|---------------------------------------|
| 🤣 Werenintra                               | om/a/tabor.nl/werenfridus-intranet/ho |
| Een nie <mark>u</mark> we pagina toevoegen | URL invoeren                          |
|                                            | OK                                    |

- 3. Chrome zal nu openen met Werenintra.
- 4. Je kunt ook nog instellen dat Chrome tevens Werenintra opent als nieuw tabblad. Dat gaat als volgt:

### Instellingen

| Je Google-account                                                                                                    | ontkoppelen                                                                           |                                  | Geavanceerde synchronisatie-instellingen.       |
|----------------------------------------------------------------------------------------------------|---------------------------------------------------------------------------------------|----------------------------------|-------------------------------------------------|
| pstarten                                                                                                    |                                                                                       |                                  |                                                 |
| De pagina 'Nieuv                                                                                                    | w tabbla <mark>d' o</mark> pener                                                      | n                                |                                                 |
|                                                                                                    |                                                                                       |                                  |                                                 |
| 🔵 Doorgaan waar j                                                                                                    | e gebleven was                                                                        |                                  |                                                 |
| <ul> <li>Doorgaan waar ji</li> <li>Een specifieke pa</li> </ul>                                                                                        | e gebleven was<br>agina of een reeks                                                  | pagi                             | na's openen. Pagina's instellen                 |
| <ul> <li>Doorgaan waar ji</li> <li>Een specifieke pa</li> </ul>                                                                                        | e gebleven was<br>agina of een reeks                                                  | s pagi                           | na's openen. Pagina's instellen                 |
| <ul> <li>Doorgaan waar ji</li> <li>Een specifieke pa</li> <li>mgeving</li> </ul>                                                                       | e gebleven was<br>agina of een reeks                                                  | s pagi                           | na's openen. Pagina's instellen                 |
| <ul> <li>Doorgaan waar ji</li> <li>Een specifieke pa</li> <li>mgeving</li> <li>Thema's ophalen</li> </ul>                                              | e gebleven was<br>agina of een reeks<br>Terugzetten na                                | s pagii<br>aar sta               | na's openen. Pagina's instellen<br>andaardthema |
| <ul> <li>Doorgaan waar ji</li> <li>Een specifieke pa</li> <li>mgeving</li> <li>Thema's ophalen</li> <li>Knop 'Startpaging</li> </ul>                   | e gebleven was<br>agina of een reeks<br>Terugzetten na<br>a' weergeven                | s pagin<br>aar sta               | na's openen. Pagina's instellen<br>andaardthema |
| <ul> <li>Doorgaan waar ji</li> <li>Een specifieke pa</li> <li>mgeving</li> <li>Thema's ophalen</li> <li>Knop 'Startpagina<br/>www.google.co</li> </ul> | e gebleven was<br>agina of een reeks<br>Terugzetten na<br>a' weergeven<br>m/ Wijzigen | s <mark>pag</mark> ii<br>aar sta | na's openen. Pagina's instellen<br>andaardthema |

Zet een vinkje bij Knop startpagina weergeven

#### 5. Kies voor "wijzigen"

|           | Sta        | rtpagina            |               |               |        |  |
|-----------|------------|---------------------|---------------|---------------|--------|--|
|           | $\bigcirc$ | De pagina 'Nieuw ta | abblad' gebru | iken          |        |  |
|           | ۲          | Deze pagina opene   | n: 8 http://  | www.google.co | om/    |  |
| t bij hel |            |                     |               | OK            | Appula |  |

Kies voor "Deze pagina openen"

Plak het adres van Werenintra achter " Deze pagina openen"

https://sites.google.com/a/tabor.nl/werenfridus-intranet/home

Kies voor OK

Sluit instellingen door op het kruisje in het tabblad te drukken

| ogle | ×) 🙋 Werenintra                 |  |  |  |  |
|------|---------------------------------|--|--|--|--|
| C A  | https://sites.google.com/       |  |  |  |  |
| øv   | 🖬 fridus home 🗋 werenict 🙋 Were |  |  |  |  |
| lome | Riinewarkt 18 uur neleden       |  |  |  |  |

Chrome zal nu openen met Werenintra. Als je op het huisje klikt ga je ook meteen naar Werenintra toe.

### Firefox

#### 1. Kies voor instellingen

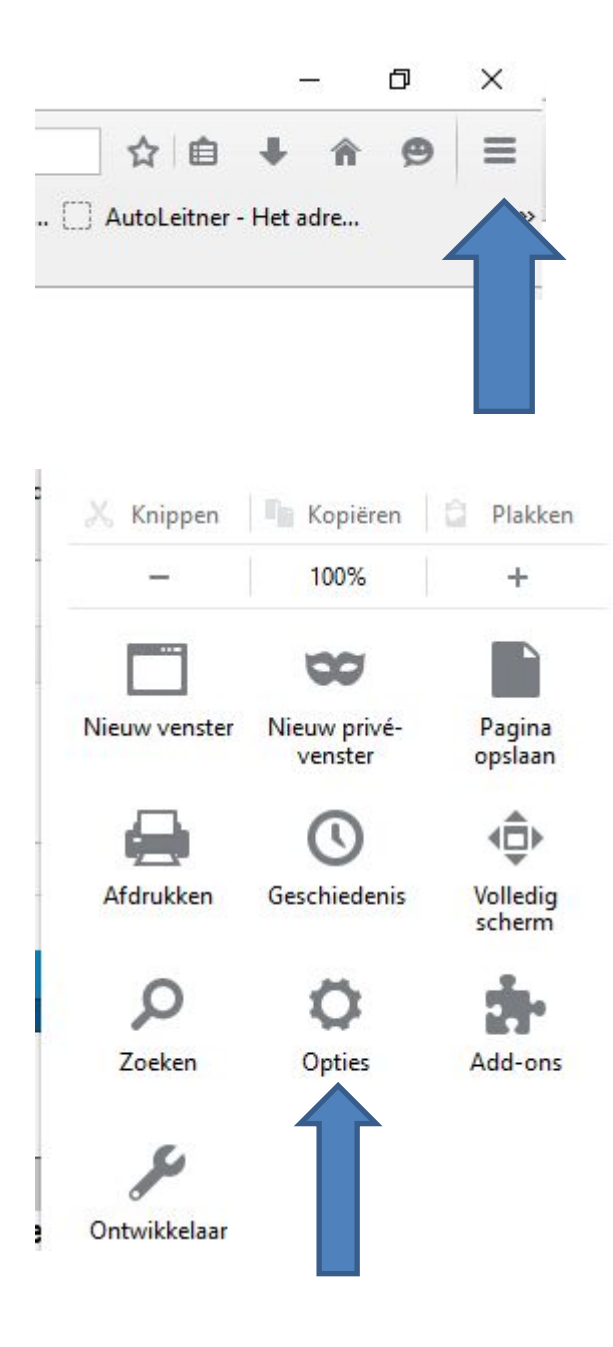

2. Kies voor opties

| Algemee                     | 'n                                                            |                      |                          |  |  |
|-----------------------------|---------------------------------------------------------------|----------------------|--------------------------|--|--|
| Opstarten                   |                                                               |                      |                          |  |  |
| Firefox is ni               | leren of Firefox uw standaardbrowse<br>et uw standaardbrowser | r is                 | Stan <u>d</u> aard maken |  |  |
| Als Firefox s <u>t</u> art: | Mijn startpagina tonen                                        |                      |                          |  |  |
| Start <u>p</u> agina:       | https://sites.google.com/a/tabor.nl/werenfridus-intranet/home |                      |                          |  |  |
| ſ                           | Huidige pagina gebruiken                                      | Bladwiizer gebruiken | Standaard herstellen     |  |  |

3. Plak de link naar Werenintra in het vakje "Startpagina"

https://sites.google.com/a/tabor.nl/werenfridus-intranet/home

Sluit opties met het kruisje in het tabblad

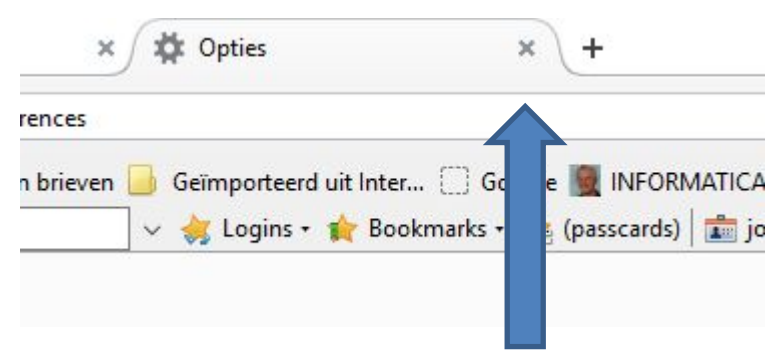

4. Firefox zal nu openen met Werenintra als startpagina

Let op!! Je moet ingelogd zijn bij Google om Werenintra te kunnen openen. Het beste kun je "ingelogd blijven" daarvoor aanvinken.

## Safari

1. Ga naar voorkeuren

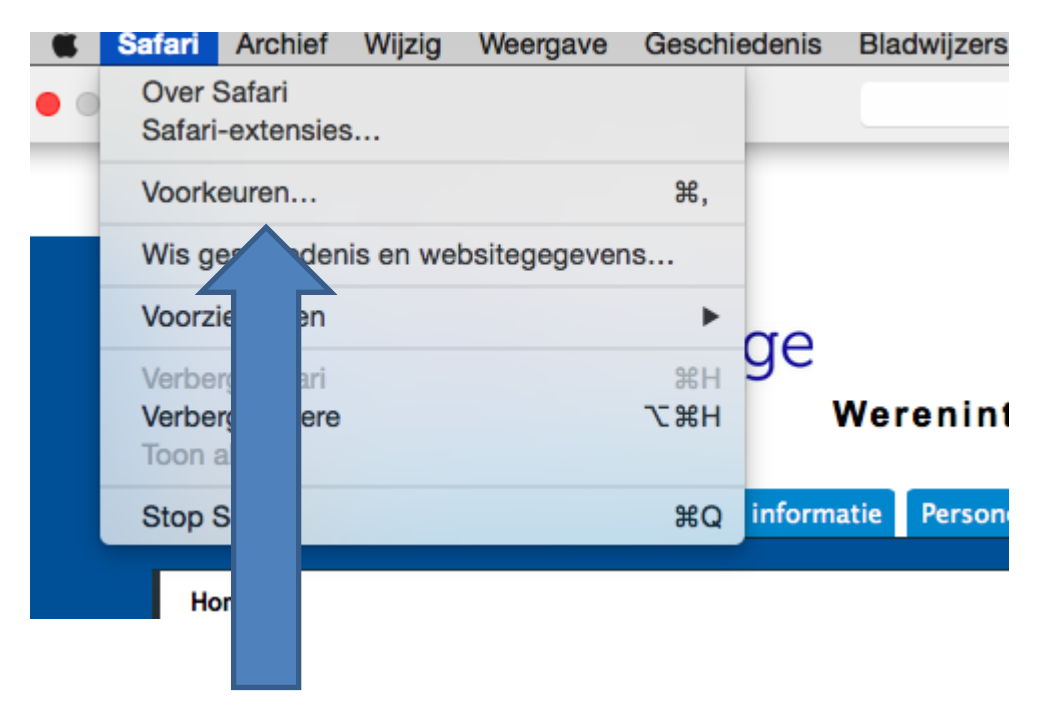

| •••                                                       | Algemeen                        |                      |                   | 6               |
|-----------------------------------------------------------|---------------------------------|----------------------|-------------------|-----------------|
| Algemeen Tabs Formulieren Wachtwoorden Zoek Beveiliging P | rivacy Meldingen Exter          | rsies Geavanceerd    |                   |                 |
| ·C                                                        |                                 |                      |                   |                 |
| fric Safari is niet uw stand                              | aardwebbrowser.                 | Stel in              |                   | De              |
| Open Safari met:                                          | Een nieuw venster               | •                    |                   |                 |
| Den nieuwe vensters met:                                  | Startpagina                     | ¢                    |                   |                 |
| Open nieuwe tabbladen met:                                | Startpagina                     | •                    |                   |                 |
| Startpagina:                                              | https://sites.google            | .com/a/tabor.nl/werr |                   |                 |
|                                                           | Stel in op huidige              | agina                |                   |                 |
| 1: Afn                                                    | (No States)                     |                      |                   | auquistus       |
| ulder verwijder onderdeien uit geschiedenis:              | Na een jaar                     |                      |                   | luguotuo        |
| d en i Favorieten toont:                                  | LU Favorieter                   |                      |                   |                 |
| zid, wi Top Sites toont:<br>ordt c                        | 12 sites                        |                      |                   | e week op d     |
| Locatie gedownloade bestanden:                            | Download                        |                      |                   |                 |
| Wis downloadlijst:                                        | Na één dag                      |                      |                   | training 3      |
| is Ani                                                    | Open "veilig                    | en na downloaden     |                   | ond             |
| j Arnii                                                   | "Veilige" besta                 | ns, afbeeldingen,    |                   | e week op d     |
| lingsc                                                    | geluidsbestan<br>archiefbestanc | tekstdocumenten, en  | ?                 | ng              |
| 1. Dit jaar voig ik mijn uerue                            |                                 | 14:10                | werkmiddag: werki | vegeleidersbije |
| or Wiebring jos Geplaatst 26 aug. 2015 11:45 doo          | r Wiebring jos                  | 14:15                | Brugklascafé      |                 |

2. Ga naar Startpagina

#### 3. Plak hier de link naar Werenintra

https://sites.google.com/a/tabor.nl/werenfridus-intranet/home

### 4. Sluit Voorkeuren

| ••••                |                                     | lgemeen                                                     |         |              | 8                  |
|---------------------|-------------------------------------|-------------------------------------------------------------|---------|--------------|--------------------|
| een Tabs Formuliere | en Wachtwoorden Zoek Beveiliging Pr | ivacy Meldingen Extensies Geavanceerd                       |         |              |                    |
| fri                 | Safari is niet uw standa            | ardwebbrowser. Stel in                                      |         |              | De                 |
|                     | Open Safari met:                    | Een nieuw venster                                           | 0       |              |                    |
| n F                 | Open nieuwe vensters met:           | Startpagina                                                 | 0       |              | -                  |
|                     | Open nieuwe tabbladen met:          | Startpagina                                                 | 0       |              |                    |
|                     | Startpagina:                        | https://sites.google.com/a/tabor.nl/w                       | ere     |              |                    |
|                     |                                     | Stel in op huidige pagina                                   |         |              |                    |
| 1: Af<br>ulde Ver   | wijder onderdelen uit geschiedenis: | Na één jaar                                                 | 0       |              | augustus           |
| aan h               | Favorieten toont:                   | 🖾 Favorieten                                                | 0       |              |                    |
| eid, v              | Top Sites toont:                    | 12 sites                                                    | 0       |              | a waak on a        |
| ordt                | Locatie gedownloade bestanden:      | 3 Downloads                                                 | 0       |              | s week op u        |
| oor Wi              | Wis downloadliist:                  | Na één dag                                                  | 0       |              | training 3         |
| is An               |                                     |                                                             |         |              | ond                |
| j Arn               |                                     | "Veilige" bestanden zijn films, afbeelding                  | en,     |              | -                  |
| ings                |                                     | geluidsbestanden, pdf- en tekstdocumen<br>archiefbestanden. | ten, en | ?            | e week op d        |
| opler               |                                     |                                                             |         | , end        | 19<br>malaidarahik |
| or Wiebring jos     | Geplaatst 26 aug. 2015 11:45 door   | Wiebring jos                                                | 14:15   | Prugklasostó | sgeleidersbije     |
|                     | -                                   |                                                             | 14.15   | biugkiascale |                    |

Safari is nu ingesteld op Werenintra als startpagina.

Mocht het instellen ondanks deze handleiding niet lukken dan ben je altijd welkom in 0.14 voor assistentie.